#### **BAB IV**

### **IMPLEMENTASI DAN HASIL**

#### 4.1 **Implementasi Sistem**

Langkah Awal pada penelitian ini terdapat proses seleksi data. Proses seleksi data ini merupakan proses analisa data yang relevan dari data yang akan diolah. Pemilihan data dilakukan dikarenakan sering ditemukan bahwa tidak semua data yang di perlukan dalam waktu proses data mining. Untuk penelitian ini data yang digunakan merupakan data yang di dapat dari hasil kuesioner mengenai Klasifikasi Kesehatan Mental Mahasiswa Akhir. Untuk pemilahan data, data yang dipilih merupakan atribut depresi, kecemasan dan stress. Atribut yang lain tidak dipilih dikarenakan tidak berkaitan dengan klasifikasi kesehatan mental mahasiswa akhir. Dari penjelesan di atas ditunjukkan dengan tabel di bawah ini :

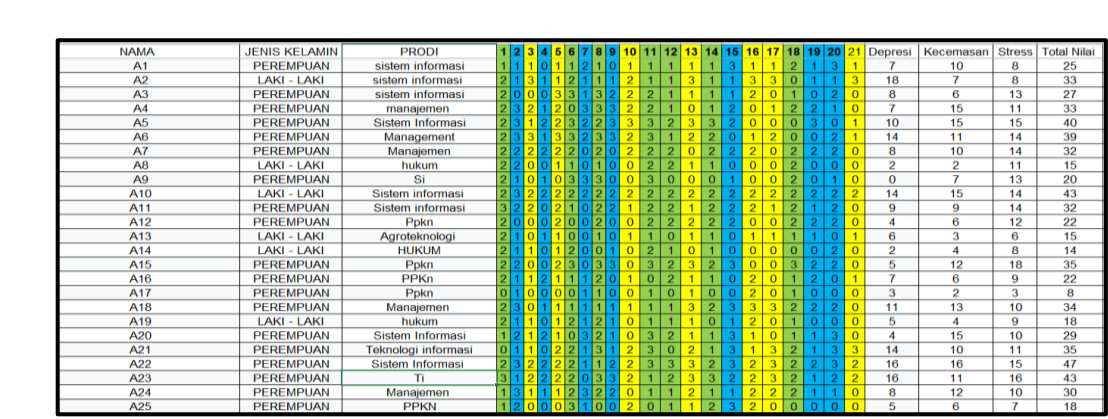

Manajemen

# **Tabel 4.1 Data Sebelum Seleksi**

Tabel 4.2 Data Setelah Seleksi

| Nomor | Depresi | Kecemasan | Stress |
|-------|---------|-----------|--------|
| 1     | 7       | 10        | 8      |
| 2     | 18      | 7         | 8      |
| 3     | 8       | 6         | 13     |
| 4     | 7       | 15        | 11     |
| 5     | 10      | 15        | 15     |
| 6     | 14      | 11        | 14     |
| 7     | 8       | 10        | 14     |
| 8     | 2       | 2         | 11     |
| 9     | 0       | 7         | 13     |
| 10    | 14      | 15        | 14     |
| 11    | 9       | 9         | 14     |
| 12    | 4       | 6         | 12     |
| 13    | 6       | 3         | 6      |
| 14    | 2       | 4         | 8      |
| 15    | 5       | 12        | 18     |
| 16    | 7       | 6         | 9      |
| 17    | 3       | 2         | 3      |
| 18    | 11      | 13        | 10     |
| 19    | 5       | 4         | 9      |
| 20    | 4       | 15        | 10     |
| 21    | 14      | 10        | 11     |
| 22    | 16      | 16        | 15     |
| 23    | 16      | 11        | 16     |
| 24    | 8       | 12        | 10     |
| 25    | 5       | 6         | 7      |

Setelah dilakukan proses pemilahan data, selanjutnya dilakukan pembagian data yang digunakan untuk data testing dan yang digunakan untuk data training. untuk pengambilan data testing diambil dari 30% dari data yang sudah di pilah. Untuk data training di ambil dari data yang sudah di pilah keseluruhan. berikut tabel di bawa ini akan menjelaskan data training dan data testing, berikut tabel penjelasan nya :

| Nama | Depresi | Kecemasan | Stress | Total | Tingkat<br>Kesehatan<br>Mental |
|------|---------|-----------|--------|-------|--------------------------------|
| A21  | 14      | 10        | 11     | 35    | Sedang                         |
| A22  | 16      | 16        | 15     | 47    | Sangat<br>Berat                |
| A23  | 16      | 11        | 16     | 43    | Berat                          |
| A24  | 8       | 12        | 10     | 30    | Sedang                         |
| A25  | 5       | 6         | 7      | 18    | Normal                         |
| A26  | 5       | 3         | 7      | 15    | Normal                         |
| A27  | 3       | 2         | 0      | 5     | Normal                         |
| A28  | 8       | 8         | 14     | 30    | Sedang                         |

| A29 | 10 | 6   | 12  | 28  | Ringan |
|-----|----|-----|-----|-----|--------|
| A30 | 3  | 7   | 9   | 19  | Normal |
| A31 | 2  | 6   | 15  | 23  | Normal |
| A32 | 11 | 8   | 12  | 31  | Sedang |
| A33 | 8  | 8   | 8   | 24  | Ringan |
| A34 | 11 | 6   | 13  | 30  | Sedang |
| A35 | 5  | 15  | 14  | 34  | Sedang |
| A36 | 14 | 10  | 11  | 35  | Sedang |
|     |    | ••• | ••• | ••• |        |
|     |    | ••• |     | ••• |        |
| A60 | 2  | 5   | 4   | 11  | Normal |
| A61 | 7  | 8   | 8   | 23  | Normal |

| Tabel | 4.4 | Data | Testing |
|-------|-----|------|---------|
| Inder |     | Dutu | 100000  |

| Nama | Depresi | Kecemasan | Stress | Total | Tingkat Kesehatan<br>Mental |
|------|---------|-----------|--------|-------|-----------------------------|
| A1   | 7       | 10        | 8      | 25    | Ringan                      |
| A2   | 18      | 7         | 8      | 33    | Sedang                      |
| A3   | 8       | 6         | 13     | 27    | Ringan                      |
| A4   | 7       | 15        | 11     | 33    | Sedang                      |
| A5   | 10      | 15        | 15     | 40    | Berat                       |
| A6   | 14      | 11        | 14     | 39    | Sedang                      |
| A7   | 8       | 10        | 14     | 32    | Sedang                      |
| A8   | 2       | 2         | 11     | 15    | Normal                      |
| A9   | 0       | 7         | 13     | 20    | Normal                      |
| A10  | 14      | 15        | 14     | 43    | Berat                       |
| A11  | 9       | 9         | 14     | 32    | Sedang                      |
| A12  | 4       | 6         | 12     | 22    | Normal                      |
| A13  | 6       | 3         | 6      | 15    | Normal                      |
| A14  | 2       | 4         | 8      | 14    | Normal                      |
| A15  | 5       | 12        | 18     | 35    | Sedang                      |
| A16  | 7       | 6         | 9      | 22    | Normal                      |
| A17  | 3       | 2         | 3      | 8     | Normal                      |
| A18  | 11      | 13        | 10     | 34    | Sedang                      |
| A19  | 5       | 4         | 9      | 18    | Normal                      |
| A20  | 4       | 15        | 10     | 29    | Ringan                      |

setelah ditentukan data *traning* dan data *testing*, selanjutnya melakukan proses integrasi data yang didasari dengan tabel *DASS-21*. Tabel *DASS-21* menjadi dasar untuk menentukan tingkat kesehatan mental dari mahasiswa tingkat akhir yang di integrasikan dengan data yang sudah di dapat melalui hasil kuesioner. Proses integrasi ini di lakukan secara manual.

|              | Depresi | Kecemasan | Stress | Total |
|--------------|---------|-----------|--------|-------|
| Normal       | 0-6     | 0-5       | 0-11   | 0-23  |
| Ringan       | 7-8     | 6-7       | 12-13  | 24-29 |
| Sedamg       | 9-13    | 8-12      | 14-16  | 30-39 |
| Berat        | 14-16   | 13-15     | 17-18  | 40-46 |
| Sangat Berat | 17+     | 16+       | 19+    | 47+   |

Tabel 4.5 Standard DASS-21

Pada atribut tingkat kesehatan mental terdapat 5 kategori yaitu Normal, Ringan, Sedang, Berat dan Sangat Berat. Untuk mendapatkan nilai tersebut, nilai dari ketiga atribut tersebut dijumlahkan dan akan mendapatkan nilai, dan nilai tersebut yang dapat menentukan tingkat kesehatan mental mahasiswa tingkat akhir. Selanjutnya, dari hasil integrasi tersebut ditentukan nilai independent dan dependent. Atribut independent berjumlah 3 yaitu depresi, kecemasan, dan stress. Lalu untuk atribut dependent nya yaitu tingkat kesehatan mental. Dengan begitu, total atribut yang akan digunakan sebanyak 4 atribut, dengan 4 atribut tersebut menjadi nilai indikator untuk klasifikasi kesehatan mental mahasiswa tingkat

# 4.2 Teknik Pengujian

Seperti yang dijelaskan sebelum nya bahwasan nya ada beberapa tahap dalam proses pengolahan data, untuk selanjutnya akan di lakukan tahap *preprocessing* data. Dalam tahap ini akan dilakukan proses pembersihan data. Proses ini dilakukan agar data data yang sudah di dapatkan dapat diolah dan dapat dilakukan proses *data mining*. Tahap ini akan di lakukan dengan menggunakan *Tools* Rapid miner. Pada *Tools* RapidMiner dapat dilakukan langsung dengan cara import file Exel kedalam *Tools* RapidMiner

### 4.2.1 Proses Input Data ke dalam Rapid Miner

Sebelum melakukan proses data mining, dalam poin ini akan di jelaskan langkah – langkah penggunaan RapidMiner Sebagai berikut :

1. Menjalankan aplikasi RapidMiner, jika sudah di jalankan akan menampilkan *pop up*, dan Pada *pop up* tersebut silahkan pilih *Blank Process* seperti pada gambar di bawah ini :

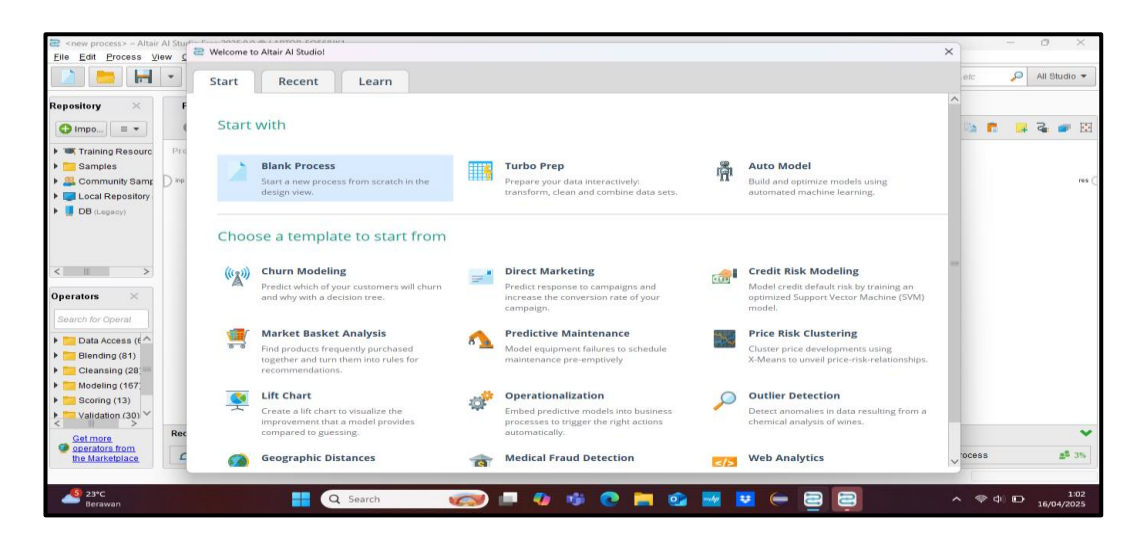

Gambar 4.1 Tampilan Awal RapidMiner

Setelah berhasil, Selanjutnya silahkan melakukan import data testing dan data training ke dalam RapidMiner. Silahkan klik Import seperti yang ada pada gambar di bawah ini yang akan menjelaskan cara melakukan import data untuk pengelolaan data mining

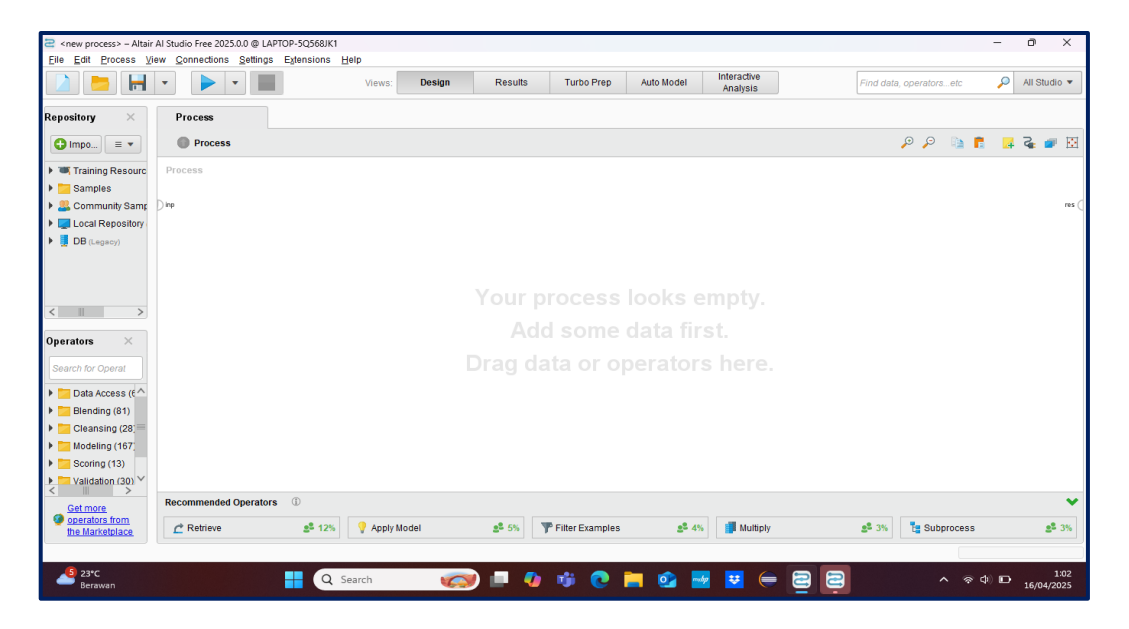

Gambar 4.2 Tampilan Button Import Data

| <new process=""> – Altair /<br/>Eilo Edit Brooms Vie</new>                       | Al Studio Free 2025.0.0 @ LAPTOP- | SQ568JK1                     |                                              |                         | -                      | o ×                     |
|----------------------------------------------------------------------------------|-----------------------------------|------------------------------|----------------------------------------------|-------------------------|------------------------|-------------------------|
|                                                                                  |                                   | Data - Where is your data?   | Interactive                                  | × Find da               | ta, operatorsetc 🛛 🔎   | All Studio 🔻            |
| Repository ×                                                                     | Process                           | Where                        | is your data?                                |                         |                        |                         |
| Impo ≡ ▼                                                                         | Process                           |                              |                                              |                         |                        | f 🔹 🖝 🖄                 |
| Training Resources                                                               | Process                           |                              |                                              |                         |                        |                         |
| Community Samp     Local Repository                                              | ) inp                             | My Computer                  | 📮 Database                                   |                         |                        | res (                   |
| DB (Legacy)                                                                      |                                   | Get support for more data so | rces from the Altair RanidMiner Marketnlacel |                         |                        |                         |
| < II ><br>Operators ×                                                            |                                   |                              |                                              |                         |                        |                         |
| Search for Operat                                                                |                                   |                              |                                              |                         |                        |                         |
| <ul> <li>Cleansing (28)</li> <li>Modeling (167)</li> <li>Scoring (13)</li> </ul> |                                   |                              |                                              |                         |                        |                         |
| Validation (30) ×                                                                | Recommended Operate               |                              |                                              | Cancel                  |                        | ~                       |
| operators from<br>the Marketplace                                                | C Retrieve                        | 💲 12% 💡 Apply Model 🔹 5%     | 🍸 Filter Examples 🔹 4%                       | <b>2<sup>2</sup></b> 3% | E Subprocess           | <b>2<sup>2</sup></b> 3% |
|                                                                                  |                                   |                              |                                              |                         |                        |                         |
| <mark></mark> 23℃<br>Berawan                                                     | H                                 | Q Search 🧒 🔲 🤇               | ) 🤴 💽 🧮 🥸 🗮 💟 🤃                              | 8                       | <b>^</b> @ Φ) <b>□</b> | 1:02<br>16/04/2025      |

Gambar 4.3 Pemilihan Pengambilan Data

Setelah di klik *button import*, Maka tampil *pop up* untuk lokasi di mana data yang akan di import ke dalam rapid miner, setelah di pilih lokasi dimana, maka akan di arahkan untuk memilih *path* data yang mau di *import*, setelah berhasil di pilih maka cukup melakukan klik *next* saja sampai di halaman *pop up format your columns*, silahkan tentukan columns mana yang akan menjadi label, untuk data ini, data yang menjadi label merupakan Tingkat Kesehatan Mental dengan cara klik gear pada judul dan klik *change role* kemudian pilih label. Untuk penjelasan nya bisa lihat pada gambar di bawah ini

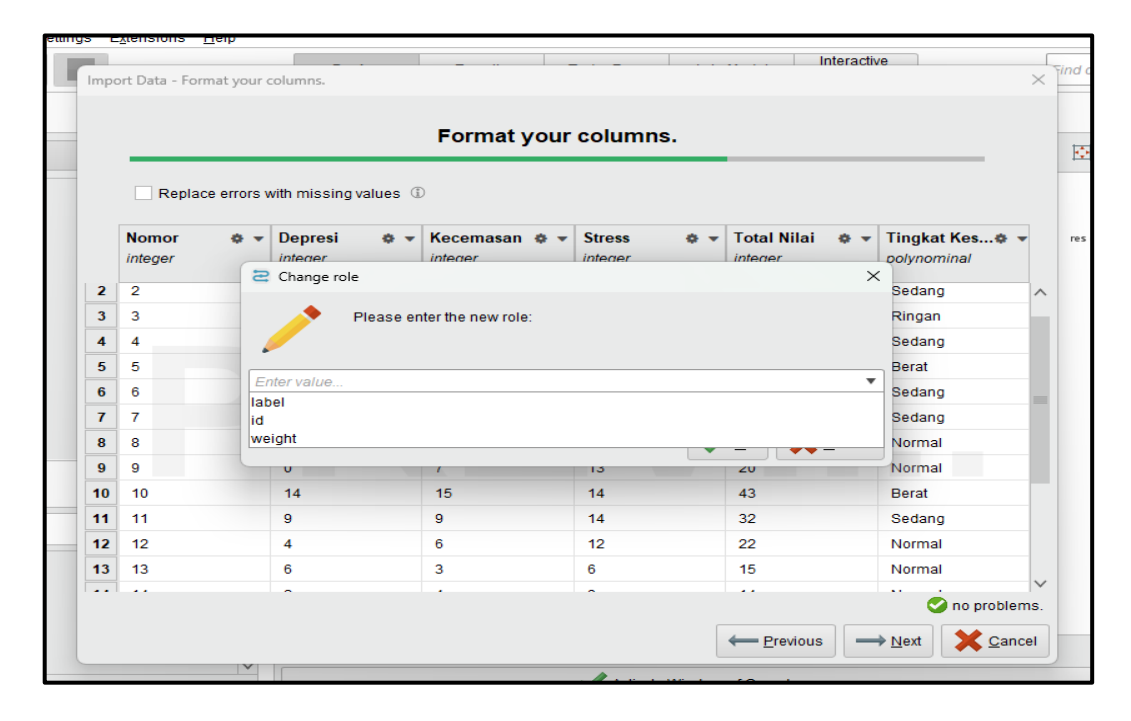

Gambar 4.4 Tampilan Perubahan Role

Selanjutnya, setelah di rubah *role* menjadi label, silahkan klik *next* untuk masuk ke tahap selanjutnya yaitu penyimpanan data yang mau di *import* pada RapidMiner, untuk keadaan saat ini, data akan disimpan pada bagian *local repository*. setelah dipilih dan dibuat nama data import, maka selanjutnya silahkan klik *finish. Import* data *testing* berhasil. Setelah berhasil, selanjutnya melakukan cara kerja yang sama, tapi data yang di import merupakan data training.

# 4.3 Penerapan Metode Naïve Bayes

Dalam proses penerapan ini akan di lakukan dalam 2 cara yaitu dengan cara menggunakan rapid miner, dan menggunkan microsoft exel. berikut penjelasan dari masing – masing cara dalam proses metode *naïve bayes* 

### 4.3.1 Penerapan Metode Naïve Bayes Dengan RapidMiner

Sebelum nya pastikan terlebih dahulu data testing dan data training sudah di lakukan import ke dalam RapidMiner. Selanjutnya, silahkan masukkan data yang sudah di import tadi ke dalam bagian proses rapid miner seperti pada gambar di bawah ini :

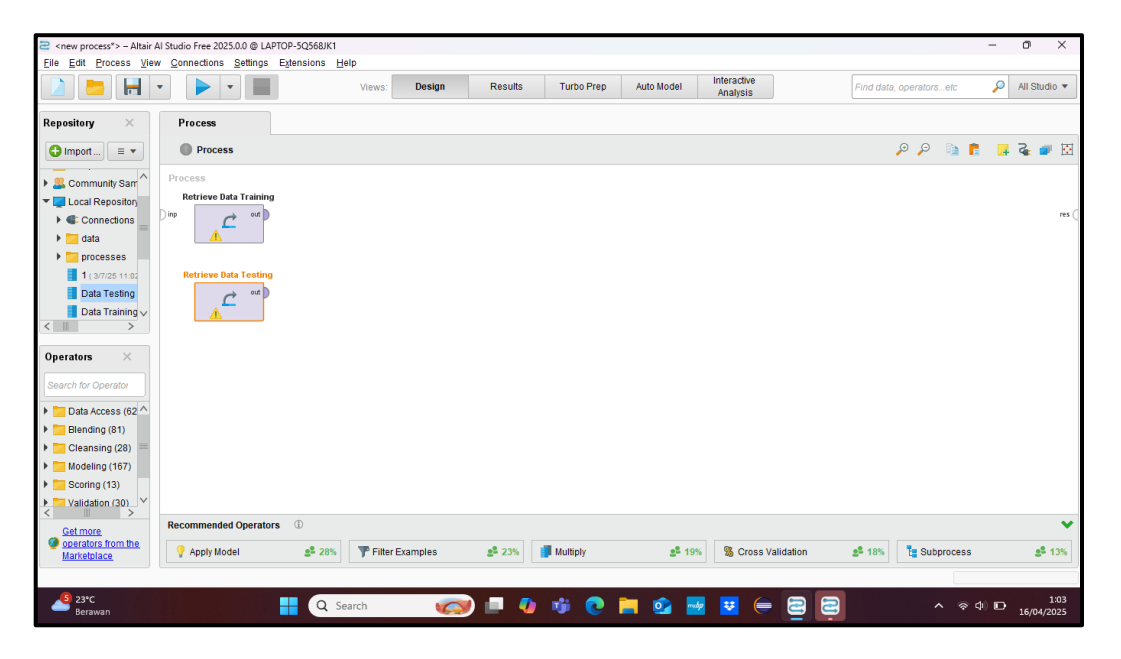

#### Gambar 4.5 Memasukkan Data Yang Sudah Di Import

Setelah berhasil memasukkan data, selanjutnya menambahkan operator *Naïve Bayes*, *Apply Model* dan *Perfomance* seperti pada gambar di bawah ini

| coew process*> - Altain /          | N Studio Free 2025.0.0 @ I ADTO | D-505681K1      |        |                            |                   |                           |                         |                           |                 | -            | n                 | ×        |
|------------------------------------|---------------------------------|-----------------|--------|----------------------------|-------------------|---------------------------|-------------------------|---------------------------|-----------------|--------------|-------------------|----------|
| File Edit Process View             | v Connections Settings Fr       | densions Help   |        |                            |                   |                           |                         |                           |                 |              | 0                 | ~        |
|                                    |                                 | Views:          | Design | Results                    | Turbo Prep        | Auto Model                | Interactive<br>Analysis | Find data,                | operatorsetc    | P            | All Studio        | •        |
| Repository ×                       | Process                         |                 |        |                            |                   |                           |                         |                           |                 |              |                   |          |
| G Import 🗉 💌                       | Process                         |                 |        |                            |                   |                           |                         |                           | P P 🐚 🕇         | 4            | i 🖉               |          |
| E Community Sam                    | Process                         |                 |        |                            |                   |                           |                         |                           |                 |              |                   |          |
| 💌 🌉 Local Repository               | Retrieve Data Training          | Naive Baye      | s      |                            |                   | Performa                  | nce                     |                           |                 |              |                   |          |
| Connections                        | Dinp 🔿 out                      | 🗧 tra 🖉         | mod D  |                            |                   | ( Inb. 🥿                  | per                     |                           |                 |              |                   | res (    |
| 🕨 🔽 data                           |                                 |                 | exa    |                            |                   | e per                     | exa D                   |                           |                 |              |                   |          |
| processes                          |                                 |                 |        |                            |                   |                           |                         |                           |                 |              |                   |          |
| <b>1</b> ( 3/7/25 11:02            | Retrieve Data Testing           |                 |        | Apply                      | Model             |                           |                         |                           |                 |              |                   |          |
| Data Testing                       | eut )                           |                 |        | e mod 🥚                    | lab )             |                           |                         |                           |                 |              |                   |          |
| 📕 Data Training 🗸                  |                                 |                 |        | e uni 👘                    | mod               |                           |                         |                           |                 |              |                   |          |
| < 11 >                             |                                 |                 |        | <u> </u>                   |                   |                           |                         |                           |                 |              |                   |          |
| Operators ×                        |                                 |                 |        |                            |                   |                           |                         |                           |                 |              |                   |          |
| Search for Operator                |                                 |                 |        |                            |                   |                           |                         |                           |                 |              |                   |          |
| h Colo Assess (60 A                |                                 |                 |        |                            |                   |                           |                         |                           |                 |              |                   |          |
| <ul> <li>Blending (81)</li> </ul>  |                                 |                 |        |                            |                   |                           |                         |                           |                 |              |                   |          |
| Cleansing (28)                     |                                 |                 |        |                            |                   |                           |                         |                           |                 |              |                   |          |
| Modeling (167)                     |                                 |                 |        |                            |                   |                           |                         |                           |                 |              |                   |          |
| Scoring (13)                       |                                 |                 |        |                            |                   |                           |                         |                           |                 |              |                   |          |
| ▼ <sup>III</sup> Validation (30) × |                                 |                 |        |                            |                   |                           |                         |                           |                 |              |                   |          |
| Get more                           | Recommended Operators           | (I)             |        |                            |                   |                           |                         |                           |                 |              |                   | *        |
| operators from the<br>Marketplace  | % Performance (Classifi         | 🔹 29% 📑 Multipl | y      | <b>2</b> <sup>\$</sup> 26% | P Filter Examples | <b>2</b> <sup>2</sup> 24% | P Decision Tree         | <b>2</b> <sup>2</sup> 23% | % Cross Validat | tion         | 2 <sup>2</sup> 10 | 6%       |
|                                    |                                 |                 |        |                            |                   |                           |                         |                           |                 |              |                   |          |
| 23°C<br>Berawan                    |                                 | Q Search        |        |                            | 🤹 💽 🛙             | <b>i</b> 💁 🔤              | 🗾 🗧 🗧                   | 8                         | ^ @             | \$) <b>D</b> | 1:<br>16/04/20    | 04<br>25 |

Gambar 4.6 Menambahkan Operator yang dibutuhkan

Setelah berhasil menambah operator yang di butuh kan dalam proses metode *Naïve Bayes*, selanjutnya tinggal melakukan penyambungan *Line* yang akan dihubungkan ke masing - masing operator seperti pada gambar di bawah ini

| <new process*=""> - Altair</new>  | Al Studio Free 2025.0.0 @ LAPTO           | P-5Q568JK1            |                           |                 |                                   |              | -                  | 0 ×                       |
|-----------------------------------|-------------------------------------------|-----------------------|---------------------------|-----------------|-----------------------------------|--------------|--------------------|---------------------------|
| <u>File Edit Process View</u>     | v <u>C</u> onnections <u>S</u> ettings Ex | tensions <u>H</u> elp |                           |                 |                                   |              |                    |                           |
|                                   | • • •                                     | Views:                | Design Results            | Turbo Prep A    | uto Model Interactive<br>Analysis | Find data    | operatorsetc 🔎     | All Studio 🔻              |
| Repository ×                      | Process                                   |                       |                           |                 |                                   |              |                    |                           |
| G Import ≡ ▼                      | Process                                   |                       |                           |                 |                                   |              | PP 🗎 🗖             | S 🔹 🖉                     |
| Community Sam                     | Process                                   |                       |                           |                 |                                   |              |                    |                           |
| T I ocal Repositon                | Retrieve Data Training                    | Naive Bayes           |                           |                 | Performance                       |              |                    |                           |
| Connections                       | ) inp 🔪 out                               | tra mod               |                           |                 | lab ox per                        |              |                    | res                       |
|                                   |                                           | u exa                 |                           | (               | per exa                           |              |                    | res                       |
| Vala                              |                                           |                       | J                         |                 |                                   |              |                    | res                       |
| processes                         |                                           |                       |                           |                 |                                   | (            |                    | res 🤇                     |
| 1 (3/7/25 11:02                   | Retrieve Data Testing                     |                       | Apply                     | Model           |                                   |              |                    |                           |
| Data Testing                      |                                           |                       | mod                       |                 |                                   |              |                    |                           |
| Data Training V                   | <u>^</u>                                  |                       | C un                      | mou             |                                   |              |                    |                           |
|                                   |                                           |                       |                           |                 |                                   |              |                    |                           |
| Operators ×                       |                                           |                       |                           |                 |                                   |              |                    |                           |
| Search for Operator               |                                           |                       |                           |                 |                                   |              |                    |                           |
| Data Access (62 ^                 |                                           |                       |                           |                 |                                   |              |                    |                           |
| Blending (81)                     |                                           |                       |                           |                 |                                   |              |                    |                           |
| Cleansing (28)                    |                                           |                       |                           |                 |                                   |              |                    |                           |
| Modeling (167)                    |                                           |                       |                           |                 |                                   |              |                    |                           |
| Scoring (13)                      |                                           |                       |                           |                 |                                   |              |                    |                           |
| Validation (30)                   |                                           |                       |                           |                 |                                   |              |                    |                           |
| Get more                          | Recommended Operators                     | (I)                   |                           |                 |                                   |              |                    | ×                         |
| Operators from the<br>Marketplace | % Performance (Classifi                   | 29% 🚺 Multiply        | <b>2</b> <sup>8</sup> 26% | Filter Examples | 24% Vecisio                       | n Tree 💁 23% | % Cross Validation | <b>2<sup>2</sup> 1</b> 6% |
|                                   |                                           |                       |                           |                 |                                   |              |                    |                           |
| 23°C<br>Berawan                   |                                           | Q Search              | 🥢 💷 🌗                     | 🕸 💽 🔚           | og 💀 😨 🧲                          | 22           | ^ @¢)⊡             | 1:04<br>16/04/2025        |

Gambar 4.7 Menghubungkan Operator

Dari masing-masing operator memiliki peran nya masing masing, untuk operator *Naïve Bayes* digunakan untuk menerapkan metode *machine learning* yang digunakan, dan untuk operator *Apply Model* digunakan sebagai pengujian data training dan data testing yang hasil nya akan di lanjutkan ke dalam proses *performance*. Setelah operator sudah di masukkan dan sudah di gabungkan masing masing operator, silahkan klik *play / run* untuk menjalan kan proses metode *naïve bayes*. berikut hasil yang di dapat dari proses rapidminer berikut :

| Cite Edit Drees  | - Altair Al Studio Free 2025.0. | 0 @ LAPTOP-5Q568JK1    |                |                  |                    |                         |                       | - o ×                      |
|------------------|---------------------------------|------------------------|----------------|------------------|--------------------|-------------------------|-----------------------|----------------------------|
|                  |                                 | Paings Extensions Help | /iews: Design  | Results Turbo Pr | rep Auto Model     | Interactive<br>Analysis | Find data, operators. | etc 🔎 All Studio 🔻         |
| Result History   | SimpleDistr                     | ribution (Naive Bayes) | × 🚦 ExampleSet | (Apply Model) ×  | % PerformanceVecto | r (Performance) ×       |                       |                            |
| ~                | Criterion                       | Table View O Plot View | w              |                  |                    |                         |                       | ^                          |
| %<br>Performance | kappa                           | accuracy: 80.00%       |                |                  |                    |                         |                       |                            |
|                  |                                 |                        | true Ringan    | true Sedang      | true Berat         | true Normal             | true Sangat Berat     | class precision            |
|                  |                                 | pred. Ringan           | 0              | 0                | 0                  | 0                       | 0                     | 0.00%                      |
| Description      |                                 | pred. Sedang           | 2              | 6                | 0                  | 0                       | 0                     | 75.00%                     |
|                  |                                 | pred. Berat            | 0              | 1                | 2                  | 0                       | 0                     | 66.67%                     |
|                  |                                 | pred. Normal           | 1              | 0                | 0                  | 8                       | 0                     | 88.89%                     |
| Annotations      |                                 | pred. Sangat Berat     | 0              | 0                | 0                  | 0                       | 0                     | 0.00%                      |
|                  |                                 | class recall           | 0.00%          | 85.71%           | 100.00%            | 100.00%                 | 0.00%                 |                            |
|                  |                                 |                        |                |                  |                    |                         |                       |                            |
|                  |                                 |                        |                |                  |                    |                         |                       |                            |
|                  |                                 |                        |                |                  |                    |                         |                       |                            |
|                  |                                 |                        |                |                  |                    |                         |                       |                            |
|                  |                                 |                        |                |                  |                    |                         |                       |                            |
|                  |                                 |                        |                |                  |                    |                         |                       |                            |
|                  |                                 |                        |                |                  |                    |                         |                       |                            |
|                  |                                 |                        |                |                  |                    |                         |                       | ~                          |
| <b>B</b> and     |                                 |                        |                |                  |                    |                         |                       |                            |
| Berawan          |                                 | Q Searc                | n 🧑            | 💻 🌆 🤴 🌔          | 🛃 🙆 📒 🍳            |                         | 2                     | ○ 令 中 □ 1:05<br>16/04/2025 |

#### Gambar 4.8 Hasil Performance Vector

Pada gambar 4.10 diatas tingkat *accuracy* dari *performace vector* adalah 80.00 %, class sedang 85,71%, class Sangat Berat 0%, class Berat 100%, class Normal 100%, dan class ringan 0%. Hasil dari *Performance Vector* menghasilkan *Confusion Matrix* yang, dalam *Confusion Matrix* memiliki beberapa atribut yaitu *True Positive* (TP), *True Negative* (TN), *False Positive* (FP), *dan False Negative* (FN)

Untuk mengetahui dari hasil attribut tersebut, untuk itu class harus di pecah menjadi satu perastu untuk mendapatkan nilai atribut tersebut, berikut penjelasan nya :

# 1. Perhitungan Kategori Normal

|                    |              | TRUE CLASS |        |       |        |                 |  |  |  |
|--------------------|--------------|------------|--------|-------|--------|-----------------|--|--|--|
|                    |              | Ringan     | Sedang | Berat | Normal | Sangat<br>Berat |  |  |  |
|                    | Ringan       | TN         | TN     | TN    | FN     | TN              |  |  |  |
|                    | Sedang       | TN         | TN     | TN    | FN     | TN              |  |  |  |
| Predicted<br>Class | Berat        | TN         | TN     | TN    | FN     | TN              |  |  |  |
|                    | Normal       | FP         | FP     | FP    | TP     | FP              |  |  |  |
|                    | Sangat Berat | TN         | TN     | TN    | FN     | TN              |  |  |  |

# Table 4.6 TP TN FP FN Kategori Normal

Dari jumlah data testing 20 data yang digunakan pada table 4.1. Maka pada kategori Normal, keterangan *confussion matrix* dapat diketahui sebagai berikut :

- Jumlah True Positif (TP) sebanyak 8
- Jumlah True Negative (TN) sebanyak 11
- Jumlah False Positif (FP) sebanyak 1
- Jumlah False Negative (FN) sebanyak 0

# Table 4.7 Penjabaran Kategori Normal

|                    |                 | TRUE CLASS |                 |
|--------------------|-----------------|------------|-----------------|
|                    |                 | Normal     | Bukan<br>Normal |
|                    | Normal          | 8          | 1               |
| Predicted<br>Class | Bukan<br>Normal | 0          | 11              |

# 2. Perhitungan Kategori Ringan

|           |                 | TRUE CLASS |        |       |        |                 |
|-----------|-----------------|------------|--------|-------|--------|-----------------|
|           |                 | Ringan     | Sedang | Berat | Normal | Sangat<br>Berat |
|           | Ringan          | TP         | FP     | FP    | FP     | FP              |
|           | Sedang          | FN         | TN     | TN    | TN     | TN              |
|           | Berat           | FN         | TN     | TN    | TN     | TN              |
| Predicted | Normal          | FN         | TN     | TN    | TN     | TN              |
| Class     | Sangat<br>Berat | FN         | TN     | TN    | TN     | TN              |

# Table 4.8 TP TN FP FN Kategori Ringan

Dari jumlah data testing 20 data yang digunakan pada table 4.3. Maka pada kategori Ringan, keterangan *confussion matrix* dapat diketahui sebagai berikut :

- Jumlah True Positif (TP) sebanyak 0
- Jumlah True Negative (TN) sebanyak 17
- Jumlah False Positif (FP) sebanyak 0
- Jumlah False Negative (FN) sebanyak 3

# Table 4.9 TP TN FP FN Kategori Ringan

|                    |                 | TRUE CLASS |                 |
|--------------------|-----------------|------------|-----------------|
|                    |                 | Ringan     | Bukan<br>Ringan |
|                    | Ringan          | 0          | 0               |
| Predicted<br>Class | Bukan<br>Ringan | 3          | 17              |

# 3. Perhitungan Kategori Sedang

|                    |                 | TRUE CLASS |        |       |        |                 |
|--------------------|-----------------|------------|--------|-------|--------|-----------------|
|                    |                 | Ringan     | Sedang | Berat | Normal | Sangat<br>Berat |
|                    | Ringan          | TN         | FN     | TN    | TN     | TN              |
|                    | Sedang          | FP         | TP     | FP    | FP     | FP              |
| Predicted<br>Class | Berat           | TN         | FN     | TN    | TN     | TN              |
|                    | Normal          | TN         | FN     | TN    | TN     | TN              |
|                    | Sangat<br>Berat | TN         | FN     | TN    | TN     | TN              |

# Table 4.10 TP TN FP FN Kategori Sedang

Dari jumlah data testing 20 data yang digunakan pada table 4.5. Maka pada kategori Sedang, keterangan *confussion matrix* dapat diketahui sebagai berikut :

- Jumlah True Positif (TP) sebanyak 6
- Jumlah True Negative (TN) sebanyak 11
- Jumlah False Positive (FP) sebanyak 2
- Jumlah False Negative (FN) sebanyak 1

# Table 4.11 Penjabaran Kategori Sedang

|                    |                 | TRUE CLASS |                 |
|--------------------|-----------------|------------|-----------------|
|                    |                 | Ringan     | Bukan<br>Sedang |
|                    | Ringan          | 6          | 2               |
| Predicted<br>Class | Bukan<br>Sedang | 1          | 11              |

# 4. Perhitungan Kategori Berat

|                    |                 |        | TRUE CLASS |       |        |                 |
|--------------------|-----------------|--------|------------|-------|--------|-----------------|
|                    |                 | Ringan | Sedang     | Berat | Normal | Sangat<br>Berat |
|                    | Ringan          | TN     | TN         | FN    | TN     | TN              |
|                    | Sedang          | TN     | TN         | FN    | TN     | TN              |
| Predicted<br>Class | Berat           | FP     | FP         | TP    | FP     | FP              |
|                    | Normal          | TN     | TN         | FN    | TN     | TN              |
|                    | Sangat<br>Berat | TN     | TN         | FN    | TN     | TN              |

# Table 4.12 TP TN FP FN Kategori Berat

Dari jumlah data testing 20 data yang digunakan pada table 4.7. Maka pada kategori Berat, keterangan *confussion matrix* dapat diketahui sebagai berikut :

- Jumlah True Positif (TP) sebanyak 2
- Jumlah True Negative (TN) sebanyak 17
- Jumlah False Positive (FP) sebanyak 1
- Jumlah False Negative (FN) sebanyak 0

# Table 4.13 Penjabaran Kategori Berat

|                    |                | TRUE CLASS |                |  |
|--------------------|----------------|------------|----------------|--|
|                    |                | Berat      | Bukan<br>Berat |  |
|                    | Berat          | 2          | 1              |  |
| Predicted<br>Class | Bukan<br>Berat | 0          | 17             |  |

# 4. Perhitungan Kategori Sangat Berat

|                    |                 | TRUE CLASS |        |       |        |                 |
|--------------------|-----------------|------------|--------|-------|--------|-----------------|
|                    |                 | Ringan     | Sedang | Berat | Normal | Sangat<br>Berat |
|                    | Ringan          | TN         | TN     | TN    | TN     | FN              |
|                    | Sedang          | TN         | TN     | TN    | TN     | FN              |
| Predicted<br>Class | Berat           | TN         | TN     | TN    | TN     | FN              |
|                    | Normal          | TN         | TN     | TN    | TN     | FN              |
|                    | Sangat<br>Berat | FP         | FP     | FP    | FP     | TP              |

Table 4.14 TP TN FP FN Kategori Sangat Berat

Dari jumlah data testing 20 data yang digunakan pada table 4.9. Maka pada kategori Sangat Berat, keterangan *confussion matrix* dapat diketahui sebagai berikut :

- Jumlah True Positif (TP) sebanyak 0
- Jumlah True Negative (TN) sebanyak 20
- Jumlah False Positive (FP) sebanyak 0
- Jumlah False Negative (FN) sebanyak 0

# Table 4.15 Penjabaran Kategori Sangat Berat

|           |                          | TRUE CLASS      |                          |
|-----------|--------------------------|-----------------|--------------------------|
|           |                          | Sangat<br>Berat | Bukan<br>Sangat<br>Berat |
| Predicted | Sangat<br>Berat          | 0               | 0                        |
| Class     | Bukan<br>Sangat<br>Berat | 0               | 20                       |

Setelah di dapatkan semua nilai dari evaluation, selanjutnya di lakukan perhitungan terhadap *Accuracy, Precision, Recall dan F1-Score*, Berikut dibawah ini untuk proses perhitungan :

1. Perhitungan Accuracy

$$Accuracy = \frac{Tp (Semua Di jumlah)}{Total Data} X 100\%$$
$$= \frac{8+0+6+2+0}{20} X 100\%$$
$$= 80.0\%$$

2. Perhitungan Precision

Precision Per Kategori = 
$$\frac{Tp}{TP+FP} X 100\%$$
  
Precision Keseluruhan =  $\frac{Total Semua Precision Kategori}{Jumlah Kategori} X 100\%$   
=  $\frac{88\% + 0\% + 75\% + 66\% + 0\%}{5}$ 

= 45.8 %

3. Perhitungan Recall

*Recall* Per Kategori = 
$$\frac{Tp}{TP+FN} X 100\%$$

 $Recall \text{ Keseluruhan} = \frac{\text{Total Semua Recall Kategori}}{\text{Jumlah Kategori}} X 100\%$ 

$$= \frac{100\% + 0\% + 85\% + 100\% + 0\%}{5}$$

= 57 %

4. Perhitungan F1-Score

$$F1-Score = 2 X \frac{Presisi x Recall}{Presisi+Recall}$$
$$= 2 X \frac{45.8 x 57}{45.8 + 57}$$
$$= 50,78\%$$

### 4.3.2 Penerapam Metode Naïve Bayes Dengan Microsoft Exel

Hal yang pertama dilakukan dalam penerapan Metode *Naïve Bayes* dengan microsoft Exel adalah membagi data kita menjadi dua yaitu data training dan data testing, dalam studi kasus ini, terdapat 61 data mentah yang di dapat dari responden, yang dimana sudah di pecah menjadi data *training* 70% dan data *testing* 30% setelah data sudah di bagi, selanjutnya melakukan perhitungan Probalitasi Awal seperti pada tabel di bawah ini:

| Label        | Nilai       |
|--------------|-------------|
| Normal       | 0,43902439  |
| Ringan       | 0,146341463 |
| Sedang       | 0,219512195 |
| Berat        | 0,073170732 |
| Sangat Berat | 0,12195122  |

Tabel 4.16 Probabilitas Awal (Data Training)

Dalam membuat probabilitas awal memiliki rumus yaitu :

Probabilitas Awal = Jumlah Kategori / Jumlah Data Training Setelah di lakukan nya perhitungan probabilitas awal, selanjutnya membuat perhitungan Mean dan Standard Deviasi dengan menggunakan rumus yang ada pada exel seperti pada tabel di bawah ini :

| <b>Tabel 4.17</b> | Mean Dai | n Standart I | Deviasi | (Data 🛛 | (Fraining) |
|-------------------|----------|--------------|---------|---------|------------|
|-------------------|----------|--------------|---------|---------|------------|

| Label        | Mean         | Standard Deviasi |
|--------------|--------------|------------------|
| Normal       | 17           | 5,249338583      |
| Ringan       | 26,83333333  | 1,462494065      |
| Sedang       | 32,77777778  | 2,346523565      |
| Berat        | 41,666666667 | 0,942809042      |
| Sangat Berat | 50,2         | 3,544009029      |

Perhitungan Standard Deviasi dan Mean Pada Exel Menggunakan Rumus Di bawah ini :

Mean : = AVERAGEIF(C28:C68,"Normal",B28:B68)

Standard Deviasi := STDEV.P(IF(C28:C68="Normal",B28:B68))

Untuk setiap cell ditentukan berdasarkan penyusunan data yang ada pada exel yang di susun oleh peneliti. Setelah di lakukan perhitungan Mean dan Standard Deviasi, Selanjutnya melakukan perhitungan Prediksi Uji data, Dimana ini dilakukan pada Data Uji yang sudah di sediakan sebelum nya. Untuk Detail nya bisa liat pada gambar di bawah ini

| Data UJI | Label        | Probabilitas Posterior                | Data UJI | Label        | Probabilitas Posterior |  |
|----------|--------------|---------------------------------------|----------|--------------|------------------------|--|
|          | Normal       | 0,010446051                           |          | Normal       | 0,000320572            |  |
|          | Ringan       | 0,018194996                           |          | Ringan       | 5,50142E-06            |  |
| A1       | Sedang       | 0.000153548                           | A2       | Sedang       | 0,037153206            |  |
|          | Berat        | 4,28855E-70                           |          | Berat        | 1,38638E-20            |  |
|          | Sangat Berat | 1,44054E-13                           |          | Sangat Berat | 1,05411E-07            |  |
|          | · ·          |                                       |          |              |                        |  |
| Data UJI | Label        | Probabilitas Posterior                | Data UJI | Label        | Probabilitas Posterior |  |
|          | Normal       | 0,005435754                           |          | Normal       | 0,000320572            |  |
|          | Ringan       | 0,039660963                           |          | Ringan       | 5,50142E-06            |  |
| A3       | Sedang       | 0,001800644                           | A4       | Sedang       | 0,037153206            |  |
|          | Berat        | 8,73356E-55                           |          | Berat        | 1,38638E-20            |  |
|          | Sangat Berat | 6,79331E-12                           |          | Sangat Berat | 1,05411E-07            |  |
|          | •            | · · · · · ·                           |          |              |                        |  |
| Data UJI | Label        | Probabilitas Posterior                | Data UJI | Label        | Probabilitas Posterior |  |
|          | Normal       | 2,26252E-06                           |          | Normal       | 5,11927E-06            |  |
|          | Ringan       | 1,00225E-19                           |          | Ringan       | 3,74026E-17            |  |
| A5       | Sedang       | 0,000327256                           | A6       | Sedang       | 0,001109422            |  |
|          | Berat        | 0,006489909                           |          | Berat        | 0,000567082            |  |
|          | Sangat Berat | 0,00021821                            |          | Sangat Berat | 9,30883E-05            |  |
|          | •            | · · · · · · · · · · · · · · · · · · · |          |              |                        |  |
| Data UJI | Label        | Probabilitas Posterior                | Data UJI | Label        | Probabilitas Posterior |  |
|          | Normal       | 0,000562622                           |          | Normal       | 0,031029355            |  |
|          | Ringan       | 7,78167E-05                           |          | Ringan       | 2,42711E-16            |  |
| A7       | Sedang       | 0,035325378                           | A8       | Sedang       | 1,282E-14              |  |
|          | Berat        | 4,6049E-25                            |          | Berat        | 5,9297E-176            |  |
|          | Sangat Berat | 2 5755E-08                            |          | Sapgat Berat | 5 2011E-24             |  |

Gambar 4.9 Prediksi Data Uji

Seluruh data uji di lakukan pengujian dengan rumus exel di bawah ini :

=\$G\$6 \* NORM.DIST(\$B\$4,\$G\$15,\$H\$15,FALSE)

Seluruh kategori dilakukan pengujian terhadap data uji, dan di bandingkan dengan data standard deviasi dan mean yang sudah di dapat pada proses sebelum nya yaitu perhitungan Standard Deviasi dan Mean. Setelah Berhasil mendapatkan semua nilai prediksi nya, maka selanjutnya melakukan pelabelan prediksi pada data uji berdasarkan Prediksi data uji tersebut dengan rumus di bawah ini: =INDEX({"Normal","Ringan","Sedang","Berat","Sangat Berat"},MATCH(MAX(H24:H28),H24:H28,0)) Rumus ini di gunakan untuk mendapatkan label prediksi pada data uji. Label prediksi dan Aktual ini di dapatkan bertujuan untuk menentukan *Confussion Matrix*. Setelah mendapatkan label aktual dan prediksi nya, maka akan mendapatkan *Confussion Matrix* Seperti pada gambar di bawah ini :

### Tabel 4.18 Confusion Matrix

| Aktual / Prediksi | Normal | Ringan | Sedang | Berat | Sangat Berat |
|-------------------|--------|--------|--------|-------|--------------|
| Normal            | 8      | 0      | 0      | 0     | 0            |
| Ringan            | 0      | 3      | 0      | 0     | 0            |
| Sedang            | 0      | 0      | 7      | 0     | 0            |
| Berat             | 0      | 0      | 0      | 2     | 0            |
| Sangat Berat      | 0      | 0      | 0      | 0     | 0            |

Selanjutnya setelah berhasil mendapatkan hasil *Confussion Matrix*, Selanjutnya melakukan perhitungan Akurasi, Recall, Presisi dan *F1-Score*, Berikut Rumus nya pada Exel :

Akurasi : (8+3+7+2+0) / 20 = 1

Recall : TP / (TP + FN) - Untuk setiap label.

Presisi : TP / (TP + FP) - Untuk setiap label.

*F1-Score* : 2 \* (*Precision* \* *Recall*) / (*Precision* + *Recall*) - Untuk setiap label.

Untuk hasil perhitungan Exel nya bisa di lihat dari gambar di bawah ini :

**Tabel 4.19 Hasil Perhitungan** 

| Akurasi | Akurasi Recall Presisi |   | sisi         | F1-S | core      |   |
|---------|------------------------|---|--------------|------|-----------|---|
|         | Normal                 | 1 | Normal       | 1    | Normal    | 1 |
|         | Ringan                 | 1 | Ringan       | 1    | Ringan    | 1 |
| 1       | Sedang                 | 1 | Sedang       | 1    | Sedang    | 1 |
|         | Berat                  | 1 | Berat        | 1    | Berat     | 1 |
|         | Sangat Berat           | 0 | Sangat Berat | 0    | Sangat Be | 0 |

# 4.4 Penerapan Metode Support Vector Machine

Dalam proses penerapan ini akan di lakukan dalam 2 cara yaitu dengan cara menggunakan rapidminer. berikut penjelasan dari masing – masing cara dalam proses metode *Support Vector Machine* 

### 4.4.1 Penerapan Metode Support Vector Machine Dengan Rapid Miner

Sebelum nya pastikan terlebih dahulu data *testing* dan data *training* sudah di lakukan import ke dalam rapid miner. Selanjutnya, silahkan masukkan data yang sudah di import tadi ke dalam bagian proses rapid miner seperti pada gambar di bawah ini :

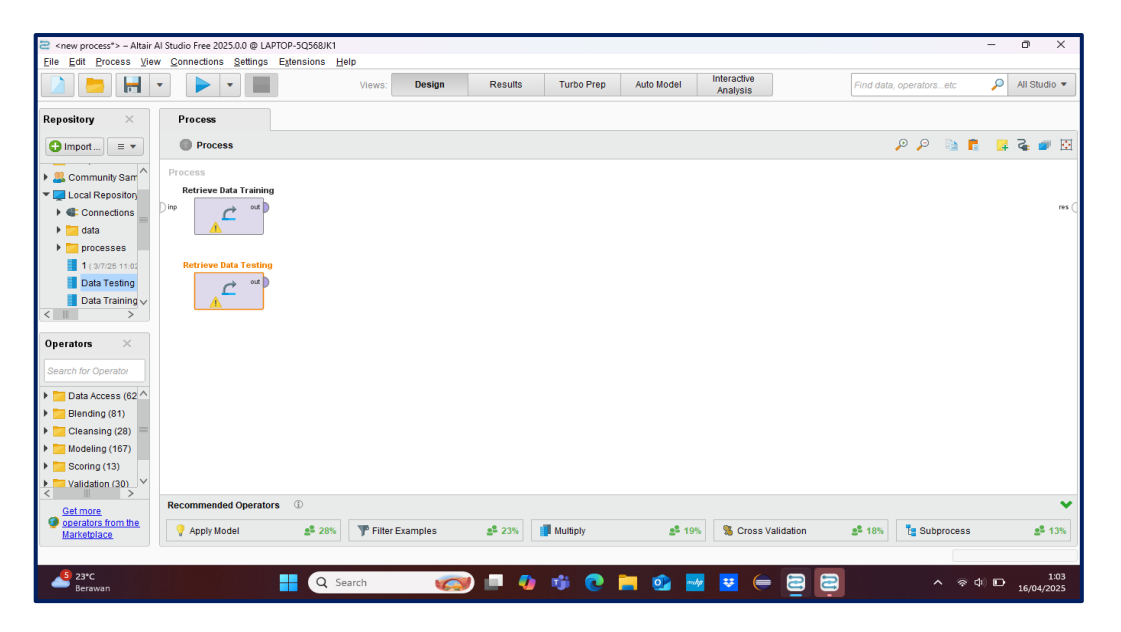

Gambar 4.10 Memasukkan Data Yang Sudah Di Import

Setelah berhasil memasukkan data, selanjutnya menambahkan *operator Support Vector Machine* tetapi operator SVM itu akan di kombinasikan dengan operator polinomial ke binomial *classification* untuk mempermudah proses data dan kemudian ada nama operator *Apply Model* dan *Perfomance* seperti pada gambar di bawah ini :

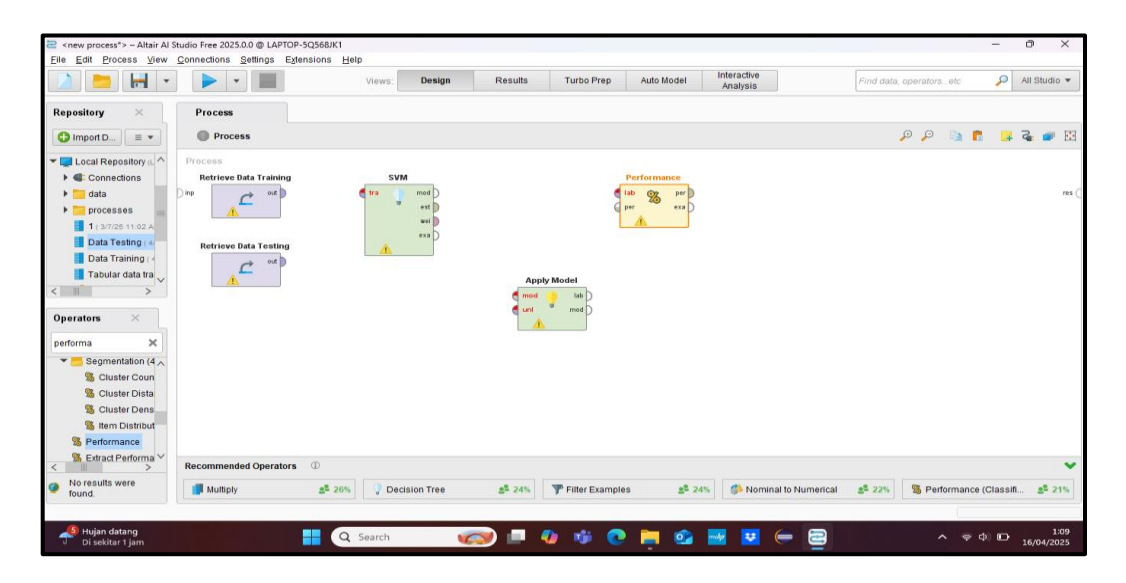

Gambar 4.11 Menambahakan Operator yang dibutuhkan

Setelah berhasil menambah operator yang di butuh kan dalam proses metode *Support Vector Machine*, selanjutnya tinggal melakukan penyambungan *Line* yang akan dihubungkan ke masing-masing operator seperti pada gambar di bawah ini :

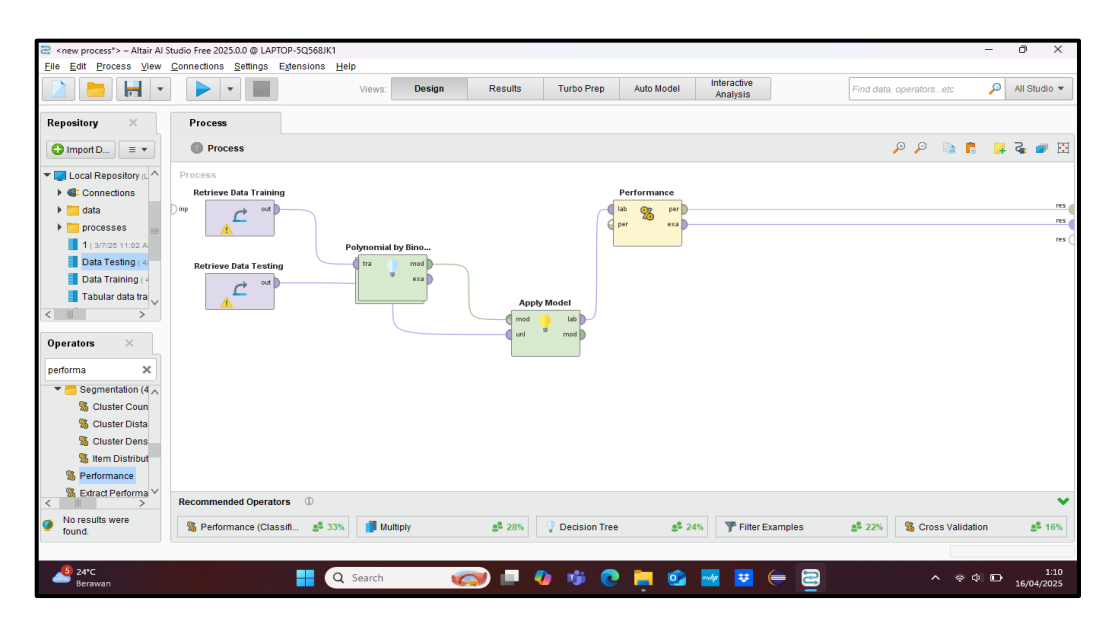

### Gambar 4.12 Menghubungkan Operator

Dari masing masing operator memiliki peran nya masing masing, untuk operator Support Vector Machine digunakan untuk menerapkan metode machine learning yang digunakan, dan untuk operator *Apply Model* digunakan sebagai pengujian data training dan data testing yang hasil nya akan di lanjutkan ke dalam proses *performance*. Setelah operator sudah di masukkan dan sudah di gabungkan masing masing operator, silahkan klik *play / run* untuk menjalan kan proses, berikut hasil yang di dapat dari proses rapidminer berikut :

| Context in the second second secon | – Altair Al Studio Free 2025.0.<br>ss View Connections Se | 0 @ LAPTOP-5Q568JK1<br>ettings <u>Ex</u> tensions <u>H</u> elp |                    |                   |                |                         |                      | - o ×                    |
|----------------------------------------------------------------------------------------------------|-----------------------------------------------------------|----------------------------------------------------------------|--------------------|-------------------|----------------|-------------------------|----------------------|--------------------------|
|                                                                                                    | -                                                         |                                                                | /lews: Design      | Results Turbo P   | rep Auto Model | Interactive<br>Analysis | Find data, operators | etc 🔎 All Studio 🔻       |
| Result History                                                                                                    | Criterion                                                 | t (Apply Model) ×                                              | % PerformanceVecto | r (Performance) × |                |                         |                      | ^                        |
| %                                                                                                    | accuracy                                                  | Table View O Plot Vie                                          | 9W                 |                   |                |                         |                      |                          |
| Performance                                                                                                    |                                                           | accuracy: 65.00%                                               |                    |                   |                |                         |                      |                          |
| =                                                                                                    |                                                           | nred Ringan                                                    | true Ringan        | true Sedang       | true Berat     | true Normal             | true Sangat Berat    | class precision          |
| Description                                                                                                    |                                                           | pred. Sedang                                                   | 1                  | 5                 | 0              | 0                       | 0                    | 83.33%                   |
|                                                                                                    |                                                           | pred. Berat                                                    | 0                  | 0                 | 0              | 0                       | 0                    | 0.00%                    |
|                                                                                                    |                                                           | pred. Normal                                                   | 2                  | 0                 | 0              | 8                       | 0                    | 80.00%                   |
| Annotations                                                                                                    |                                                           | pred. Sangat Berat                                             | 0                  | 2                 | 2              | 0                       | 0                    | 0.00%                    |
|                                                                                                    |                                                           | class recall                                                   | 0.00%              | 71.43%            | 0.00%          | 100.00%                 | 0.00%                |                          |
|                                                                                                    |                                                           |                                                                |                    |                   |                |                         |                      |                          |
|                                                                                                    |                                                           |                                                                |                    |                   |                |                         |                      |                          |
|                                                                                                    |                                                           |                                                                |                    |                   |                |                         |                      |                          |
|                                                                                                    |                                                           |                                                                |                    |                   |                |                         |                      |                          |
|                                                                                                    |                                                           |                                                                |                    |                   |                |                         |                      |                          |
|                                                                                                    |                                                           |                                                                |                    |                   |                |                         |                      |                          |
|                                                                                                    |                                                           |                                                                |                    |                   |                |                         |                      |                          |
| 24°C<br>Berawan                                                                                                    |                                                           | Q 56                                                           | arch 🦛             | 🗩 🔳 🖷 😻           | 0 📄 💁          | 🚽 😐 😑 🔁                 |                      | ◆ ○ ○ 1:10<br>16/04/2025 |

#### **Gambar 4.13 Hasil Performance Vector**

Pada gambar 4.14 diatas tingkat *accuracy* dari *performace vector* adalah 65,00 %, class sedang 71,43%, class Sangat Berat 0%, class Berat 0%, class Normal 100%, dan class ringan 0%. Hasil dari *Performance Vector* menghasilkan *Confusion Matrix* yang, dalam *Confusion Matrix* memiliki beberapa atribut yaitu *True Positive* (TP), *True Negative* (TN), *False Positive* (FP), *dan False Negative* (FN).

Untuk mengetahui dari hasil attribut tersebut, untuk itu *class* harus di pecah menjadi satu perastu untuk mendapatkan nilai atribut tersebut, berikut penjelasan nya :

# 1. Perhitungan Kategori Normal

|                    |              | TRUE CLASS |        |       |       |                 |
|--------------------|--------------|------------|--------|-------|-------|-----------------|
|                    |              | Ringa      | Sedang | Berat | Norma | Sangat<br>Berat |
|                    |              | n          |        |       | 1     |                 |
|                    | Ringan       | TN         | TN     | TN    | FN    | TN              |
|                    | Sedang       | TN         | TN     | TN    | FN    | TN              |
| Predicted<br>Class | Berat        | TN         | TN     | TN    | FN    | TN              |
|                    | Normal       | FP         | FP     | FP    | TP    | FP              |
|                    | Sangat Berat | TN         | TN     | TN    | FN    | TN              |

### Table 4.20 TP TN FP FN Kategori Normal

Dari jumlah data testing 20 data yang sudah di *convert* menjadi bilang binomial pada table 4.11. Maka pada kategori Normal, keterangan *confussion matrix* dapat diketahui sebagai berikut :

- Jumlah True Positif (TP) sebanyak 8
- Jumlah True Negative (TN) sebanyak 10
- Jumlah False Positif (FP) sebanyak 2
- Jumlah False Negative (FN) sebanyak 0

| Table 4.21 Ta | ble Penjabaran | Kategori Normal |
|---------------|----------------|-----------------|
|---------------|----------------|-----------------|

|                    |              | TRUE   | CLASS           |
|--------------------|--------------|--------|-----------------|
|                    |              | Normal | Bukan<br>Normal |
|                    | Normal       | 8      | 2               |
| Predicted<br>Class | Bukan Normal | 0      | 10              |

# 2. Perhitungan Kategori Ringan

|           |              | TRUE CLASS |        |       |        |                 |
|-----------|--------------|------------|--------|-------|--------|-----------------|
|           |              | Ringan     | Sedang | Berat | Normal | Sangat<br>Berat |
|           | Ringan       | TP         | FP     | FP    | FP     | FP              |
|           | Sedang       | FN         | TN     | TN    | TN     | TN              |
| Predicted | Berat        | FN         | TN     | TN    | TN     | TN              |
| Class     |              |            |        |       |        |                 |
|           | Normal       | FN         | TN     | TN    | TN     | TN              |
|           | Sangat Berat | FN         | TN     | TN    | TN     | TN              |
|           |              |            |        |       |        |                 |

# Table 4.22 TP TN FP FN Kategori Ringan

Dari jumlah data testing 20 data yang sudah di convert menjadi bilang binomial pada table 4.12. Maka pada kategori Ringan, keterangan *confussion matrix* dapat diketahui sebagai berikut :

- Jumlah True Positif (TP) sebanyak 0
- Jumlah True Negative (TN) sebanyak 17
- Jumlah False Positif (FP) sebanyak 0
- Jumlah False Negative (FN) sebanyak 3

# Table 4.23 Penjabaran Kategori Ringan

|                    |                 | TRUE CLASS |                 |  |
|--------------------|-----------------|------------|-----------------|--|
|                    |                 | Ringan     | Bukan<br>Ringan |  |
|                    | Ringan          | 0          | 0               |  |
| Predicted<br>Class | Bukan<br>Ringan | 3          | 17              |  |

# 3. Perhitungan Kategori Sedang

|                    |                 |        | TRUE CLASS |       |        |                 |  |  |
|--------------------|-----------------|--------|------------|-------|--------|-----------------|--|--|
|                    |                 | Ringan | Sedang     | Berat | Normal | Sangat<br>Berat |  |  |
|                    | Ringan          | TN     | FN         | TN    | TN     | TN              |  |  |
|                    | Sedang          | FP     | TP         | FP    | FP     | FP              |  |  |
| Predicted<br>Class | Berat           | TN     | FN         | TN    | TN     | TN              |  |  |
|                    | Normal          | TN     | FN         | TN    | TN     | TN              |  |  |
|                    | Sangat<br>Berat | TN     | FN         | TN    | TN     | TN              |  |  |

# Table 4.24 TP TN FP FN Kategori Sedang

Dari jumlah data training 41 data yang sudah di convert menjadi bilang binomial pada table 4.14 Maka pada kategori Sedang, keterangan *confussion matrix* dapat diketahui sebagai berikut :

- Jumlah True Positif (TP) sebanyak 5
- Jumlah True Negative (TN) sebanyak 12
- Jumlah False Positive (FP) sebanyak 1
- Jumlah False Negative (FN) sebanyak 2

# Table 4.25 Penjabaran Kategori Sedang

|                    |                 | TRUE CLASS |                 |  |
|--------------------|-----------------|------------|-----------------|--|
|                    |                 | Ringan     | Bukan<br>Sedang |  |
|                    | Ringan          | 5          | 1               |  |
| Predicted<br>Class | Bukan<br>Sedang | 2          | 12              |  |

# 4. Perhitungan Kategori Berat

|                    |                 | TRUE CLASS |        |       |        |                 |  |
|--------------------|-----------------|------------|--------|-------|--------|-----------------|--|
|                    |                 | Ringan     | Sedang | Berat | Normal | Sangat<br>Berat |  |
|                    | Ringan          | TN         | TN     | FN    | TN     | TN              |  |
|                    | Sedang          | TN         | TN     | FN    | TN     | TN              |  |
| Predicted<br>Class | Berat           | FP         | FP     | TP    | FP     | FP              |  |
|                    | Normal          | TN         | TN     | FN    | TN     | TN              |  |
|                    | Sangat<br>Berat | TN         | TN     | FN    | TN     | TN              |  |

# Table 4.26 TP TN FP FN Kategori Berat

Dari jumlah data testing 20 data yang sudah di convert menjadi bilang binomial pada table 4.16. Maka pada kategori Berat, keterangan *confussion matrix* dapat diketahui sebagai berikut :

- Jumlah True Positif (TP) sebanyak 0
- Jumlah True Negative (TN) sebanyak 18
- Jumlah False Positive (FP) sebanyak 0
- Jumlah False Negative (FN) sebanyak 2

# Table 4.27 Penjabaran Kategori Berat

|                    |                | TRUE CLASS |                |  |
|--------------------|----------------|------------|----------------|--|
|                    |                | Berat      | Bukan<br>Berat |  |
|                    | Berat          | 0          | 0              |  |
| Predicted<br>Class | Bukan<br>Berat | 2          | 18             |  |

# 4. Perhitungan Kategori Sangat Berat

|                    |                 | TRUE CLASS |        |       |        |                 |
|--------------------|-----------------|------------|--------|-------|--------|-----------------|
|                    |                 | Ringan     | Sedang | Berat | Normal | Sangat<br>Berat |
|                    | Ringan          | TN         | TN     | TN    | TN     | FP              |
| Predicted<br>Class | Sedang          | TN         | TN     | TN    | TN     | FP              |
|                    | Berat           | TN         | TN     | TN    | TN     | FP              |
|                    | Normal          | TN         | TN     | TN    | TN     | FP              |
|                    | Sangat<br>Berat | FN         | FN     | FN    | FN     | TP              |

Table 4.28 TP TN FP FN Kategori Sangat Berat

Dari jumlah data testing 20 data yang sudah di convert menjadi bilang binomial pada table 4.18. Maka pada kategori Sangat Berat, keterangan *confussion matrix* dapat diketahui sebagai berikut :

- Jumlah True Positif (TP) sebanyak 0
- Jumlah True Negative (TN) sebanyak 16
- Jumlah False Positive (FP) sebanyak 4
- Jumlah False Negative (FN) sebanyak 0

# Table 4.29 Penjabaran Kategori Sangat Berat

|                    |                    | TRUE CLASS      |                          |  |
|--------------------|--------------------|-----------------|--------------------------|--|
|                    |                    | Sangat<br>Berat | Bukan<br>Sangat<br>Berat |  |
|                    | Sangat Berat       | 0               | 4                        |  |
| Predicted<br>Class | Bukan Sangat Berat | 0               | 16                       |  |

Setelah di dapatkan semua nilai dari evaluation, selanjutnya di lakukan perhitungan terhadap *Accuracy, Precision, Recall dan F1 Score*, Berikut dibawah ini untuk proses perhitungan :

1. Perhitungan Accuracy

$$Accuracy = \frac{Tp (Semua Di jumlah)}{Total Data} X 100\%$$
$$= \frac{8+0+5+0+0}{20} X 100\%$$
$$= 65\%$$

2. Perhitungan Precision

Precision Per Kategori = 
$$\frac{Tp}{TP+FP} X 100\%$$
  
Precision Keseluruhan =  $\frac{Total Semua Precision Kategori}{Jumlah Kategori} X 100\%$   
=  $\frac{80\% + 0\% + 83\% + 0\% + 0\%}{5}$   
= 32,6 %

3. Perhitungan Recall

Recall Per Kategori = 
$$\frac{Tp}{TP+FN} X \ 100\%$$

 $Recall \text{ Keseluruhan} = \frac{\text{Total Semua Recall Kategori}}{\text{Jumlah Kategori}} X 100\%$ 

$$= \frac{100\% + 0\% + 71\% + 0\% + 0\%}{5}$$

4. Perhitungan F1- Score

$$F1-Score = 2 X \frac{Presisi x Recall}{Presisi+Recall}$$
$$= 2 X \frac{32,6 x 34,2}{32,6 + 34,2}$$
$$= 33,38 \%$$

### 4.5 Hasil Pembahasan

Penelitian ini bertujuan untuk mengklasifikasikan kondisi kesehatan mental mahasiswa tingkat akhir Universitas Labuhanbatu menggunakan dua algoritma klasifikasi, yaitu *Naïve Bayes* dan *Support Vector Machine* (SVM). Kedua algoritma ini diterapkan pada data primer yang diperoleh dari hasil penyebaran kuesioner DASS-21, yang mengukur tiga aspek psikologis utama yaitu depresi, kecemasan, dan stres. Hasil pengukuran kemudian diklasifikasikan ke dalam lima kategori, yakni normal, ringan, sedang, berat, dan sangat berat. Tahapan pengolahan data dilakukan menggunakan RapidMiner, dimulai dari import data, normalisasi, pembagian data training dan testing, hingga proses modeling dan evaluasi performa dari kedua algoritma.

Dari hasil pengujian yang dilakukan, algoritma *Naïve Bayes* menunjukkan akurasi yang lebih tinggi dibandingkan SVM. *Naïve Bayes* mampu menghasilkan akurasi sebesar 80.0%, sedangkan SVM hanya mencapai akurasi 65.00%. Hal ini menunjukkan bahwa untuk kasus klasifikasi kesehatan mental dengan data yang bersifat multi-kategori dan jumlah data yang tidak terlalu besar, algoritma *Naïve Bayes* lebih unggul. *Naïve Bayes* bekerja berdasarkan probabilitas dan mengasumsikan bahwa antar fitur saling independen. Asumsi ini cocok dengan struktur data yang digunakan dalam penelitian, di mana variabel depresi, kecemasan, dan stres berdiri sebagai faktor terpisah.

Pada penelitian terdahulu yang dilakukan oleh Habib Dwi Putra, Luthfia Khairani, dan Delvi Hastari pada tahun 2023. Penelitian mereka juga menggunakan algoritma *Naïve Bayes* dan SVM untuk klasifikasi kesehatan mental

mahasiswa. Namun, mereka menggunakan dataset sekunder dari situs Kaggle yang hanya mengklasifikasikan data ke dalam dua kategori: mahasiswa yang memerlukan bantuan profesional (Yes) dan yang tidak memerlukan bantuan (No). Dalam penelitian tersebut, algoritma SVM justru menunjukkan performa terbaik dengan akurasi sebesar 94,37%, sedangkan Naïve Bayes hanya memperoleh akurasi sebesar 86,87%. Perbedaan signifikan antara kedua penelitian ini terletak pada jenis data, metode pengumpulan data, jumlah kelas yang diklasifikasikan, serta konteks objek penelitian. Penelitian ini menggunakan data primer dari mahasiswa tingkat akhir dengan klasifikasi lima kategori berdasarkan skala DASS-21, sedangkan penelitian terdahulu menggunakan data sekunder dengan klasifikasi biner. Hal ini menunjukkan bahwa pemilihan algoritma yang tepat sangat bergantung pada karakteristik data dan tujuan klasifikasi. SVM unggul dalam kasus klasifikasi sederhana dan data besar, sedangkan Naïve Bayes lebih sesuai untuk klasifikasi dengan jumlah kelas yang lebih banyak dan data yang terbatas. Dengan demikian, berdasarkan hasil pengujian dan perbandingan dengan penelitian sebelumnya, dapat disimpulkan bahwa Naïve Bayes lebih efektif untuk digunakan dalam klasifikasi kondisi kesehatan mental mahasiswa akhir pada penelitian ini. Sementara itu, meskipun SVM memiliki keunggulan pada kasus tertentu, dalam konteks klasifikasi multi-kategori dengan jumlah data yang terbatas, algoritma ini tidak menunjukkan performa yang optimal.